# Phonak iOS<sup>®</sup> FAQ

# **Accessing Settings**

Tap on the Settings icon (gear symbol) or swipe down from the middle of the home screen and type "settings" into search bar to find the Settings icon

How to disable phone sounds (may vary slightly depending iPhone Model and ) Keyboard click sounds: Settings > Sounds (& Haptics) > Keyboard Feedback (Clicks)

Lock sounds: Settings > Sounds (& Haptics) > Lock Sound

Raise to Wake (iPhone 6S and higher): Settings > Display & Brightness > Raise to Wake Also consider Settings > Sounds & Haptics > System Haptics

To Turn Off Haptics: Settings > Sounds & Haptics > Play Haptics in Ring Mode > Off Settings > Sounds & Haptics > Play Haptics in Silent Mode > Off

Change Font size Settings > General > Accessibility > Larger Text

# **Notification Volume**

Settings > Sounds (& Haptics) > Ringer & Alerts > adjust volume slider

**Notifications** Settings > Notifications > Go into each app > Sounds

 Call Audio Routing

 iOS 12 or below:
 Settings > General > Accessibility > Call Audio Routing > Bluetooth Headset

 IOS 13 or higher:
 Settings > Accessibility > Touch > Call Audio Routing > Bluetooth Headset

**Do Not Disturb – Stop calls from coming into the hearing aids** Settings > Focus > Do Not Disturb

# Change audio output while streaming

<u>iPhone 8 and earlier</u>: Swipe up to open Control Center > Touch and hold audio card, then tap triangle/rainbow symbol to see a list of devices you can use > Tap speaker, headphone or accessory you want to use

<u>iPhone X and higher:</u> Swipe down from the top right corner of the screen to bring up Control Center, press and hold on the music controls to open them, and then press on the "triangle with circles over it" on the top corner of the music controls to bring up the audio output menu

# **Unpair Devices**

Settings > Bluetooth > My Devices > Tap on "I" on far-right side of device > choose Forget Device

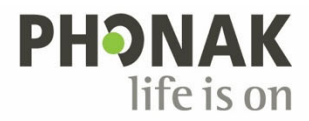

## Volume Balance

<u>iPhone iOS 13 or higher</u>: Settings > Accessibility > Audio/Visual > Balance <u>iPhone iOS 12 or lower</u>: Settings > General > Accessibility > Scroll down to Balance

#### Ringer volume increases by itself

iPhone: Settings > Sounds & Haptics > Ringer & Alerts > Turn off "Change with Buttons"

## **Auto Answer**

<u>iPhone iOS 12 or lower</u>: Settings > General > Accessibility > Call Audio Routing > Auto Answer <u>iPhone iOS 13 or higher</u>: Settings > Accessibility > Touch > Call Audio Routing > Auto Answer

Calls go straight to voicemail

Settings > Phone > turn off switch for Silence Unknown Callers

# Turn on/off Bluetooth for apps

Settings > Scroll down to Phonak App, tap on it > Turn BT on Settings > Privacy > Bluetooth > toggle BT on or off for desired app

Change Language on phone (to change language of app) Settings > General >Language and Regions

County - Conoral - Language and r

# Check for iOS update

Settings > General > Software Updates

## **Updating Apps**

App Store > Open the App Store, then tap Today at the bottom of the screen >Tap your profile icon at the top of the screen > Scroll down to see pending updates and release notes. Tap Update next to an app to update only that app or tap Update All.

#### Change Program Name in myPhonak app

Devices > Hearing Aid Programs > Tap on the Desired Program > Tap on the Pencil in the upper right and change the name

# Find iPhone or iOS Version

Settings > General > About

#### If Apple App Store is missing

Settings > Screen Time > Content & Privacy > iTunes and App Store Purchases > Installing Apps > On

#### Voice Isolation (help with callers hearing too much background noise), iOS 16.4+ Access Control Center > Mic Mode > select Voice Isolation

How to enable Cookies (Error code 400 in app blocking cookies) Settings > Safari > Turn off block all cookies

App Cannot Access Bluetooth Settings > Screen Time > Parental Controls > Content & Privacy Restrictions > Bluetooth Sharing > Allow Changes

**Unlink to mFi hearing aids** Settings > General > Accessibility > Hearing Aids >Tap Hearing Aids name > Forget This Device

# Closing open apps

<u>iPhone 8 and lower:</u> Double click home button. Swipe up the app you want to close <u>iPhone X and higher:</u> Swipe up from bottom of screen. Swipe up the app you want to close

# Reset Network Settings

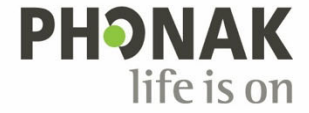

Settings > General > Reset > Reset Network Settings > Enter PIN > Reset Network Settings > re-pair hearing aid.

# **Restart Phone**

<u>iPhone up to 8:</u> Press and hold side button until power off slider appears. Slide to off. To turn back on, press and hold side button until you see Apple logo.

<u>iPhone X and higher</u>: Press and hold either volume button AND side button until power off slider appears. Drag slider to off. To turn back on, press and hold side button until you see Apple logo.

## Set apps to Auto-Update

Settings > Tap name/photo profile at the top > iTunes & App Store > Automatic Downloads > toggle App Updates to "On"

## Uninstall App

Touch and hold the app icon > Choose "Delete App" > Tap Delete

# Enable Call Announcements (for Paradise only)

Settings > Phone > Announce Calls > Always

## Enable Siri

Settings > Siri and Search > Turn on "Listen for Hey Siri" and make sure "Allow Siri When Locked" is also enabled.

# If Phone Call Sound is not coming through Aids:

\*\*\*Make sure one aid is showing as connected for streaming in BT.\*\*\*

Check Call Audio Routing

## **Volume Limiter** Settings > Sounds & Haptics > Headphone Safety > Reduce Loud Sounds

**Turn off Emergency Alerts** Settings > Notifications > scroll to bottom of screen > Government Alerts > Turn Off desired options

# Turn off Sound Recognition

Settings > Accessibility > Sound Recognition (in the "Hearing section") > Off

#### No Access to Bluetooth

Settings > Screen Time > Content & Privacy Restrictions > Bluetooth Sharing > Allow Changes > MPA → toggle on

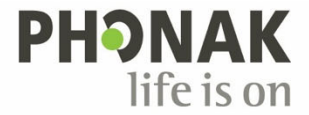